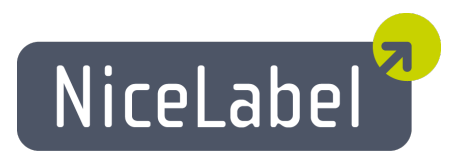

### NiceMemMaster Uporabniški Priročnik

Slovenska izdaja Rev-1112 © 2012 Euro Plus d.o.o. Pravice pridržane.

Euro Plus d.o.o. Poslovna cona A 2 SI-4208 Šenčur, Slovenia tel.: +386 4 280 50 00 fax: +386 4 233 11 48 www.nicelabel.com info@nicelabel.com

# Kazalo

| Kazalo                                   | າ   |
|------------------------------------------|-----|
|                                          | . ∠ |
| Uvod                                     | . 3 |
| NiceMemMaster nastavitve                 | 4   |
| Uporabniški vmesnik                      | . 4 |
| Glavno okno                              | . 4 |
| Prilagodite program NiceMemMaster        | . 4 |
| Uporaba programa                         | . 5 |
| Nastavitvena datoteka spominske kartice  | 5   |
| Nastavitvena datoteka spominske kartice  | . 5 |
| Spominski kartici dodamo elemente        | . 5 |
| Dodajanje pisav v spominsko kartico      | . 5 |
| Dodajanje slik v spominsko kartico       | . 6 |
| Izbira znakov                            | . 6 |
| Izbira pisav                             | . 7 |
| Uporaba različnih naborov znakov         | . 7 |
| Nalaganje elementov na spominsko kartico | . 9 |
| Nalaganje elementov na spominsko kartico | 9   |
| Brisanje elementov s spominske kartice   | .10 |
| Brisanje elementov s spominske kartice   | .10 |
| Uporaba Orodjarne                        | .11 |
| Uporaba Orodjarne                        | .11 |
| Tehnična podpora                         | .12 |
| Podpora na spletu                        | .12 |
|                                          |     |

# Uvod

NiceMemMaster je program, ki omogoča pripravo in shranjevanje TrueType pisav in bitnih slik v spominske kartice tiskalnikov. Slike in pisave shranjene na spominsko kartico se obravnavajo kot tiskalnikovi interni objekti. To omogoča bistveno hitrejše tiskanje, ker ni potrebno za vsako natisnjeno etiketo do tiskalnika prenašati celotne bitne slike elementa oziroma besedila.

NiceMemMaster lahko:

- Doda, ureja in pregleduje podatke namenjene za shranjevanje na spominsko kartico.
- Pregleda količine prostega spomina na spominski kartici pred shranjevanjem.
- Izmenjuje podatke o vsebini spominske kartice z NiceLabel Pro programom oblikovanje etiket.
- Tiska podatke naložene v spominski kartici

# NiceMemMaster nastavitve

## Uporabniški vmesnik

### Glavno okno

Za razlago kliknite na različna mesta v glavnem oknu.

| 😣 NiceMemMaster                                                                             |                    |                                                                                                    |
|---------------------------------------------------------------------------------------------|--------------------|----------------------------------------------------------------------------------------------------|
| Kartica Pogled Pisave Slike On                                                              | odja <u>P</u> omoč | Ē                                                                                                    |
| Vtično mesto za spom. kartico:<br>Datoteka spominske kartice:                               | Slot 1<br>nova.mmf | <u> </u>                                                                                                    |
| Pisave                                                                                      |                    | Slike                                                                                                    |
| 회 @Arial Unicode MS 12 Pt<br>회 Arial Narrow 12 Pt<br>회 Arial Rounded MT Bold 12 Pt          |                    | 값 D:\Program Files\EuroPlus\NiceLabel 4\Samples\Graphics\4NewBig gif<br>G \.Program Files\EuroPlus\NiceLabel 4\Samples\Graphics\Labels.jpg<br>G D:\Program Files\EuroPlus\NiceLabel 4\Samples\Graphics\Leisure.wmf |
| <b>Informacije</b><br>Ocenjena velikost: 21018 bajtov<br>Širina: 481 pik<br>Višina: 339 pik |                    |                                                                                                    |
| SATO CL 408                                                                                 | Nice Tiskalnik     | 147 KB 72937 B 256 KB                                                                                                    |

Glavno okno programa MemMaster

### Prilagodite program NiceMemMaster

Da bi spremenili izbiro nastavitev programa sledite spodnje navodilo:

- 1. Iz menija Orodja izberite ukaz **Možnost**. Pogovorno okno Možnost se odpre.
- 2. Tu spremenite nastavitve privzete mape in natisnjenega besedila.

Da bi prilagodili menije in orodne vrstice sledite spodnje navodilo:

- 1. Iz menija Orodja izberite ukaz **Prilagodi**. Pogovorno okno Prilagodi se odpre.
- 2. Spremenite nastavitve.
- 3. Kliknite gumb V redu.

### **Opomba:**

Spreminjate lahko tudi mesta orodnih vrstic. To storite tako, da jih preprosto povlečete na novo mesto.

# Uporaba programa

# Nastavitvena datoteka spominske kartice

### Nastavitvena datoteka spominske kartice

V nastavitveni datoteki so shranjeni podatki o elementih na spominski kartici. Vsaka nastavitvena datoteka je vezana na termični tiskalnik. Informacije o naloženih elementih so posredovane programu NiceLabel Pro med oblikovanjem etikete. Tako ima program informacijo o elementih, ki jih prikliče s spominske kartice.

Da bi naredili nastavitveno datoteko spominske kartice sledite spodnej navodilo:

1. Iz menija Kartica izberite ukaz **Izbira tiskalnika**. Odpre se pogovorno okno **Izberi tiskalnik**.

### Opomba:

Enako dosežete s klikom na ikono 🖄 v orodni vrstici.

- 2. S seznama izberite tiskalnik. Prepričajte se, da ste izbrali NiceDriver gonilnik.
- 3. S seznama izberite tip Slota spominske kartice.

#### **Opomba:**

Seznam slotov se spreminja v odvisnosti od izbranega tiskalnika.

4. Iz menija Kartica izberite Nov.

#### **Opomba:**

Enako dosežete s klikom na ikono v orodni vrstici.

- 5. Vnesite ime nastavitvene datoteke in kliknite gumb **Shrani**. Odpre se pogovorno okno **MemMaster nastavitev kartice**.
- 6. Vnesite opis spominske kartice (vnos ni obvezen) in izberite podatek o velikosti kartice.
- 7. Kliknite gumb V redu.

S tem korakom je nastavitvena datoteka narejena.

Sedaj lahko izberete pisave in slike, ki jih boste naložili na spominsko kartico.

# Spominski kartici dodamo elemente Dodajanje pisav v spominsko kartico

Da bi pisave dodali v spominsko kartico sledite spodnej navodilo:

- 1. Naredite nastavitveno datoteko spominske kartice.
- 2. Iz menija Pisave izberite ukaz **Dodaj**. Odpre se pogovorno okno **Odpri**.
- 3. Izberite pisavo, ki jo želite naložiti.
- 4. Iz pisave izberite nabor znakov.

#### **Opomba:**

Pri termičnih tiskalnikih lahko ta korak izpustite, ker zna tiskalnik sam naložiti true type pisave v spominsko kartico.

- Kliknite gumb V redu in zaprite pogovorno okno Podatki o pisavi. Izbrano pisavo si lahko predogledate v delu pogovornega okna namenjenemu predogledu.
- 6. Da bi izbrali dodatno pisavo ponovite korake od 2 do 5.
- 7. Preverite, da je tiskalnik priključen na računalnik.
- Iz menija kartica izberite ukaz Naloži vse.
   Pisave se naložijo na tiskalnik in na spominsko kartico. Sedaj pisave lahko uporabite na etiketi.

### Dodajanje slik v spominsko kartico

Da bi v spominsko kartico naložili slike sledite spodnje navodilo:

- 1. Naredite nastavitveno datoteko spominske kartice.
- 2. Iz menija Slike izberite ukaz **Dodaj**. Odpre se pogovorno okno **Odpri**.
- S trdega diska izberite slike, ki jih želite naložiti na spominsko kartico. Izbrano sliko lahko predogledate v delu pogovornega okna namenjenega predogledu.
- 4. Da bi izbrali naslednjo sliko ponovite korake od 2 do 3. R
- 5. Preverite, da je tiskalnik priklopljen na računalnik.
- Iz menija Kartica izberite Naloži vse. Slike se naložijo na tiskalnik in shranijo na spominsko kartico. Slike sedaj lahko uporabljate na etiketi.

### Izbira znakov

Tiskalnik, ki ne podpira možnosti nalaganja pisave v spominsko kartico naloži posamezni znak pisave, kot sliko. Znaki so naloženi v izbrani velikosti, enota mere je točka.

### **Opomba:**

Na kartico lahko naložite vse znake pisave vendar, da bi prihranili prostor na spominski kartici je boljše, če naložite le znake, ki jih na etiketi dejansko potrebujete.

Da bi izbrali znake, ki jih boste naložili v spominsko kartico sledite spodnje navodilo:

- 1. Naredite nastavitveno datoteko spominske kartice.
- 2. Iz menija Pisave izberite ukaz **Dodaj**. Odpre se pogovorno okno **Odpri**.
- 3. Izberite pisavo, ki jo želite naložiti. Izberite tudi obliko pisave (stil) in velikost.

#### **Opomba:**

Pisavo lahko naložite samo v izbrani velikosti (enota mere je točka). V kolikor potrebujete pisavo tudi v drugi velikosti boste morali postopek nalaganja ponoviti.

- Kliknite gumb V redu. Pogovorno okno Podatki o pisavi vsebuje podatke o izbrani pisavi.
- Kliknite gumb Znaki.
   Odpre se pogovorno okno Izberi znake. Tu izberete znake, ki jih boste naložili.

#### **Opomba:**

V pogovornem oknu sta dva spiska znakov, ki sta odvisna od izbranega tiskalnika. Za več informacij kliknite gumb **Sorodne teme**.

- 4. Kliknite gumb V redu in zaprite pogovorno okno Izberi znake.
- 5. Kliknite gumb V redu in zaprite pogovorno okno Podatki o pisavi.

### Izbira pisav

To select the font for downloading, do the following:

- 1. Naredite nastavitveno datoteko spominske kartice.
- 2. Iz menija pisave izberite ukaz **Dodaj**. Odpre se pogovorno okno **Pisave**.
- Izberite pisavo, ki jo želite naložiti.
   Odpre se pogovorno okno Podatki o Pisavi.

### **Opomba:**

Lahko izberete datoteko true type pisave (.TTF) ali pa pisavo v določeni velikosti. Izbira je odvisna od lastnosti vašega termičnega tiskalnika. Nekateri tiskalniki omogočajo shranjevanje True Type pisav, drugi ne

- V kolikor true type datoteke (.TTF) ne morete naložiti, kliknite gumb Znaki in odprite pogovorno okno Izberi znake. Tu izberite znake, ki jih želite naložiti. Za več informacij kliknite gumb Sorodne teme.
- 5. Kliknite gumb V redu in zaprite pogovorno okno Izberi znake.
- 6. Kliknite gumb V redu in zaprite pogovorno okno Podatki o pisavi.

### Uporaba različnih naborov znakov

Izbirate lahko med dvema vrstama znakov.

- 1. Podpora za Unicode večjezikovni nabor znakov.
- 2. Brez podpore za Unicode večjezikovni nabor znakov.

#### **Opomba:**

Izbira vrste znakov je narejena avtomatsko, odvisno od vašega termičnega tiskalnika. Vsi termični tiskalniki namreč ne podpirajo Unicode večjezikovni nabor znakov.

Na izbor naloženih znakov vpliva tudi izbira slota spominske kartice. Tiskalnik lahko dopusti nalaganje datotek true type pisav v določen slot spominske kartice ne pa tudi v kateri drugi slot.

#### PRVI TIP ZNAKOV

Pogovorno okno je razdeljeno v štiri dele.

- Nabor znakov: Iz true type pisav izberite nabor znakov. Če imate Unicode pisavo boste lahko izbitali med različnimi nabori znakov. Istočasno pa lahko uporabljate le en nabor znakov.
- **Razpoložljivi znaki :** Prikazan je seznam znakov iz izbranega nabora znakov. Izberite enega ali več znakov, ki jih boste naložili. Za izbor večih znakov uporabite standardne Windows bližnjice.
- Informacije: Tu najdete več informacij o izbranem naboru znakov in izbranem znaku.
- **Predogled znakov:** V tem delu pogovornega okna je prikazan povečan izbrani znak tako, da si ga lahko ogledate.

Ko ste izbrali nabor znakov in v njem izbrali tudi znake, ki bodo naloženi na spominsko kartico kliknite gumb V redu.

| I       "       #       \$       %       &       '       (       )       *       +       .       -       .       /       0       I       2       3         6       6       7       8       ?       :       :       <       =       >       ?       @       A       B       C       D       E       F       G         1       J       K       L       M       N       O       P       Q       R       S       T       U       V       W       X       Y       Z       [         1       ^       _       `       `       `       D       `       C       I       `       I       `       I       `       `       I       `       `       I<                                                                                                    | wa | ailabl | e ch | hara | acte | ers | - |   |     | - |   |   | - |   |    | <u>-</u> | _ | ar - |   | _ |   | Character preview                                                     |
|----------------------------------------------------------------------------------------------------|----|--------|------|------|------|-----|---|---|-----|---|---|---|---|---|----|----------|---|------|---|---|---|-----------------------------------------------------------------------|
| 5       6       7       8       9       :       ;       <       =       >       ?       @       A       B       C       D       E       F       G         1       J       K       L       M       N       O       P       Q       R       S       T       U       V       W       X       Y       Z       [         1       ^       _       `       `       `       `       C       C       E       f       `       J       `       `       `       `       `       `       `       `       `       `       `       `       `       `       `       `       `       `       `       `       `       `       `       `       `       `       `       `       `       `       `       `       `       `       `       `       `       `       `       `       `       `       `       `       `       `       `       `       `       `       `       `       `       `       `       `       `       `       `       `       `       `       `       `       `       ` <th></th> <th>1</th> <th>"</th> <th>#</th> <th>#</th> <th>\$</th> <th>%</th> <th>&amp;</th> <th>ĴŶ.</th> <th>1</th> <th>)</th> <th>*</th> <th>+</th> <th></th> <th>5</th> <th></th> <th>l</th> <th>0</th> <th>1</th> <th>2</th> <th>3</th> <th></th>                                                                                                    |    | 1      | "    | #    | #    | \$  | % | & | ĴŶ. | 1 | ) | * | + |   | 5  |          | l | 0    | 1 | 2 | 3 |                                                                       |
| I       J       K       L       M       N       O       P       Q       R       S       T       U       V       W       X       Y       Z       [         J       ^       _       ````````````````````````````````````                                                                                                    |    | 5      | 6    | 7    | 7    | 8   | Ŷ | : | ;   | < | = | > | ? | ø | A  | В        | С | D    | E | F | G |                                                                       |
| 1       ^       _       `       a       b       c       d       e       f       g       h       i       j       k       I       m       n       o         a       a       b       c       d       e       f       g       h       i       j       k       I       m       n       o         a       a       f       u       v       w       x       y       z       {       l       j       k       I       m       n       o         b       a       r       s       t       u       v       w       x       y       z       {       l       j       k       I       m       n       o         b       a       i       i       j       k       I       j       k       I       m       n       o       o       i       i       i       i       i       i       i       i       i       i       i       i       i       i       i       i       i       i       i       i       i       i       i       i       i       i       i       i       i                                                                                                    | l. | 1      | J    | K    | К    | L   | М | N | 0   | Ρ | Q | R | s | T | U  | ۷        | W | х    | Y | Z | [ |                                                                       |
| to q r s t u v w x y z {   } ~ 0 € Character sets  Character sets  Basic Latin  Current charset: Current charset: Pasic Latin  Character sets  Formation  Current charset: Pasic Latin  Character sets  Formation  Current charset: Pasic Latin  Character sets  Formation  Current charset: Pasic Latin  Character sets  Formation  Current charset: Pasic Latin  Character sets  Formation  Current charset: Pasic Latin  Current charset: Pasic Latin  Character sets  Formation  Current charset: Pasic Latin  Current charset: Pasic Latin  Character sets  Formation  Current charset: Pasic Latin  Current charset: Pasic Latin  Current charset: Pasic Latin  Current charset: Pasic Latin  Current charset: Pasic Latin  Current charset: Pasic Latin  Current charset: Pasic Latin  Current charset: Pasic Latin  Current charset: Pasic Latin  Current charset: Pasic Latin Pasic Latin Pa  | į  | ]      | ^    |      | 2    |     | a | b | с   | d | е | f | g | h | Į. | j        | k | ľ.   | m | п | o |                                                                       |
| formation Current charset: Basic Latin Currents count: 97 Character sets Basic Latin Character sets Basic Latin Current charset: Basic Latin Characters count: 97 Characters count: Characters count: Characters c |    |        | -    | -    | -    |     | - |   | -   | _ | _ | _ |   |   |    |          |   |      | _ |   |   |                                                                       |
| Character UEV 0000                                                                                                    |    | q      | ſ    | S    | 9    | t   | U | V | W   | x | y | z | { |   | }  | ~        | 0 | €    |   |   |   | Character sets<br>Basic Latin<br>Latin-1 Suppleme<br>Latin Extended-A |

Pogovorno okno Izberi znak

#### DRUGI TIP ZNAKOV

Na razpolago sta dva seznama znakov. Z uporabo gumbov v sredini okna, med seznamoma, lahko znake premikate iz enega seznama v drugega. V vsakem seznamu so trije stolpci. V prvem je znak v izbrani pisavi, v drugem je ASCII predstavitev tega znaka, v tretjem je številka znaka.

| la voljo                                                                                        |          | Izbrano                                                                                            |                    |
|-------------------------------------------------------------------------------------------------|----------|----------------------------------------------------------------------------------------------------|--------------------|
| / / 47<br>: : 58<br>; : 59<br>< < 60<br>= = 61<br>> > 62<br>? ? 63<br>@ @64<br>A A 65<br>B B 66 |          | 0 0 48<br>1 1 49<br>2 2 50<br>3 3 51<br>4 4 52<br>5 5 53<br>6 6 54<br>< 7 7 55<br>8 8 56<br>9 9 57 | V redu<br>Prekliči |
| D D 68                                                                                          | <b>~</b> |                                                                                                    |                    |

Pogovorno okno Izberi znake

Seznam Na voljo: Znaki, ki so v tem spisku so na voljo v izbrani pisavi vendar niso bili izbrani in ne bodo naloženi.

Seznam Izbrano: Znaki, ki so v tem spisku, se bodo naložili na spominsko kartico.

**Izberi skupino:** S padajočega seznama lahko izberete skupino znakov, ki bodo avtomatsko prenešeni v seznam izbranih znakov.

#### **Opomba:**

Nekateri tiskalniki ne podpirajo vseh znakov. Ti znaki so prikazani rdeče. Lahko jih izberete, ne morete pa jih naložiti na spominsko kartico.

### Nalaganje elementov na spominsko kartico

### Nalaganje elementov na spominsko kartico

Elemente lahko na spominsko kartico naložite posamično ali več hkrati. Kako boste elemente nalagali je odvisno od vašega tiskalnika.

Da bi na spominsko kartico naložili vse elemente sledite spodnej navodilo:

1. Iz menija Kartica izberite ukaz Odpri.

#### **Opomba:**

Enako dosežete s klikom na ikono 🖄 v orodni vrstici.

- 2. Izberite datoteko elementa, ki ga želite naložiti na spominsko kartico in kliknite gumb **Odpri**.
- 3. Preverite, če je tiskalnik priključen na računalnik.
- 4. Iz menija Kartica izberite ukaz Naloži vse.

Da bi na spominsko kartico naložili izbrani element sledite spodnej navodilo::

1. Iz menija Kartica izberite ukaz Odpri.

### **Opomba:**

Enako dosežete s klikom na ikono 🖄 v orodni vrstici.

- 2. Izberite datoteko elementa, ki ga želite naložiti na spominsko kartico in kliknite gumb **Odpri**.
- 3. Preverite, če je tiskalnik priključen na računalnik.
- 4. Izberite datoteko elementa, ki ga želite naložiti na spominsko kartico (slika ali pisava).
- 5. Iz menija Pisava ali Slika izberite ukaz **Prenesi**. Element se naloži v spominsko kartico.
- 6. Za vsak naslednji element ponovite korake od 4 do 5.

### Brisanje elementov s spominske kartice

### Brisanje elementov s spominske kartice

Ko ste enkrat elemente naložili na spominsko kartico jih ne morete posamično odstraniti z vseh termičnih tiskalnikov (tiskalnik ne podpira možnosti posamičnega brisanja).

Če tiskalnik ne podpira posamičnega brisanja elementov boste morali spominsko kartico formatirati in ponovno naložiti elemente, ki jih še potrebujete.

Da bi elemente izbrisali iz kartice sledite spodnje navodilo:

1. Iz menija Kartica izberite ukaz Odpri.

| <b>Opomba:</b><br>Enako dosežete, če kliknete ikono 🚵 v orodni vrstici.                                                             |
|----------------------------------------------------------------------------------------------------|
| <ol> <li>Na spominski kartici izberite datoteko, ki vsebuje element, ki ga želite odstraniti in<br/>kliknite gumb Odpri.</li> </ol> |
| 3. Preverite, če je tiskalnik priključen na računalnik.                                                                             |
| <ol> <li>Iz menija Kartica izberite ukaz Formatiraj.</li> <li>Vsebina bo izbrisana iz spominske kartice.</li> </ol>                 |
| Opomba:                                                                                                    |

Enako dosežete, če kliknete ikono 🍉 v orodni vrstici.

Če vaš tiskalnik podpira posamično odstranjevanje elementov sledite spodnej navodilo:

1. Iz menija Kartica izberite ukaz Odpri.

### **Opomba:**

Enako dosežete, če kliknete ikono 🚵 v orodni vrstici.

- 2. na spominski kartici izberite datoteko, ki vsebuje element, ki ga želite odstraniti in kliknite gumb **Odpri**.
- 3. Izberite element, ki ga želite odstraniti s spominske kartice (pisava ali slika).
- 4. Iz menija Pisava ali Slika izberite ukaz **Izbriši**. Element je izbrisan s seznama.
- 5. Če želite odstraniti naslednji element ponovite korake od 3 do 4.

### Uporaba Orodjarne

### Uporaba Orodjarne

Orodjarno uporabite za hitri dostop do ukazov.

Če orodjarna privzeto ni vidna, odprite meni Pogled in izberite ukaz Orodjarna. Pod meniji se prikaže orodjarna.

### Opomba:

Mesto orodjarne lahko poljubno spreminjate.

Gumbi v orodjarni:

|        | Naredi novo spominsko kartico.                                                              |
|--------|---------------------------------------------------------------------------------------------|
| $\geq$ | Odpri obstoječo spominsko kartico.                                                          |
| 2      | Izberite tiskalnik kamor želite elemente<br>naložiti.                                       |
| ۲      | Prikaži informacije o izbrani spominski<br>kartici.                                         |
| ۵      | Spominsko kartico z izbranega slota<br>formatiraj.                                          |
| 2      | Ponovno naložite vsebino spominske kartice.<br>Vs e elemente pošljite na spominsko kartico. |

# Tehnična podpora

### Podpora na spletu

Na spletu (www.nicelabel.com), pod predelom Support (Podpora), najdete najnovejše verzije programov, posodobitve, rešitve za probleme ter odgovore na pogosto zastavljena vprašanja (FAQ).

Za nadaljnje informacije se obrnite na:

- Knowledge base: <u>http://kb.nicelabel.com</u>
- NiceLabel Support: <u>http://www.nicelabel.com/support</u>
- NiceLabel Tutorials: www.nicelabel.com/support\_support\_tutorials.php